1. Επιλέγουμε πάνω δεξιά στις τρεις γραμμές και στο Settings

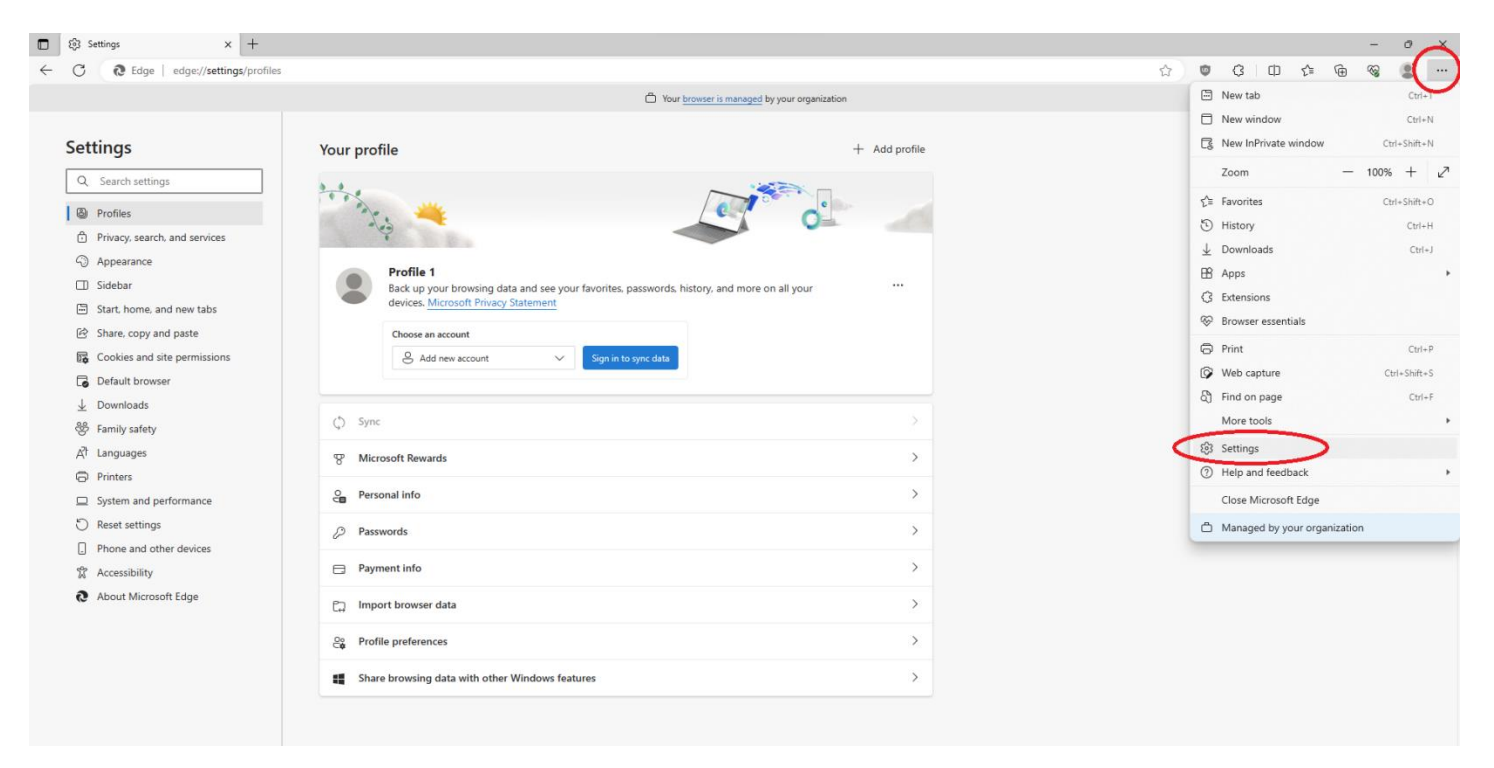

## 2. Επιλέγουμε System and Performance

| ■ Settings × +                                                                                                    |                                                                                                    |   |   |   |    |       | -    | 0 | × |
|----------------------------------------------------------------------------------------------------|----------------------------------------------------------------------------------------------------|---|---|---|----|-------|------|---|---|
| ← C                                                                                                    |                                                                                                    | 슈 | ٥ | G | Cþ | £≞ (¢ | b %3 |   |   |
|                                                                                                    | Your browser is managed by your organization                                                                                                    |   |   |   |    |       |      |   |   |
| Settings                                                                                                    | System                                                                                                    |   |   |   |    |       |      |   |   |
| Q Search settings                                                                                                    | Startup boost Cet to browsing quickly. When this is on, it helps Microsoft Edge open faster when you start your device. Learn more                                                                                                    |   |   |   |    |       |      |   |   |
| Privacy, search, and services                                                                                                    | Continue running background extensions and apps when Microsoft Edge is closed                                                                                                    |   |   |   |    |       |      |   |   |
| Sidebar                                                                                                    | Use hardware acceleration when available                                                                                                    |   |   |   |    |       |      |   |   |
| Start, home, and new tabs Share, copy and paste                                                                                                    | Open your computer's proxy settings                                                                                                    |   |   |   |    |       |      |   |   |
| Cookies and site permissions  Cookies and site permissions  Cooki | Optimize Performance                                                                                                    |   |   |   |    |       |      |   |   |
| 业 Downloads<br>왕 Family safety<br>A <sup>†</sup> Languages<br>☞ Printers                                                                                                    | Efficiency mode ()<br>Helps minimize power usage by saving computer resources. Benefits may vary depending on your device, applications, and individual browser habits.<br>While the efficiency mode in Microsoft Edge may be turned oft, it's possible that the Windows efficiency mode is still active and working to save<br>resources on your device, as indicated in the Task Manager. |   |   |   |    |       |      |   |   |
| <ul> <li>System and performance</li> <li>Reset settings</li> </ul>                                                                                                    | Improve your PC gaming experience with efficiency mode When you're playing a PC game, Microsoft Edge reduces its computer resource (CPU) usage to create a better gaming experience.                                                                                                    |   |   |   |    |       |      |   |   |
| Phone and other devices  Accessibility                                                                                                    | Save resources with sleeping tabs When this is on, inactive tabs will go to sleep after a specified time to save system resources. Learn more                                                                                                    |   |   |   |    |       |      |   |   |
| C hoose macoon rage                                                                                                    | Fade skeeping tabs                                                                                                    |   |   |   |    |       |      |   |   |
|                                                                                                    | Put inactive tabs to sleep after the specified amount of time: 1 hour of inactivity $\vee$                                                                                                    |   |   |   |    |       |      |   |   |
|                                                                                                    | When efficiency mode is on, inactive tabs will be put to skeep after 5 minutes or less. Actual time may vary depending on resource usage and<br>activities that prevent a site from deeping (e.g. playing audio).                                                                                                    |   |   |   |    |       |      |   |   |
|                                                                                                    | Never put these sites to sleep Add                                                                                                    |   |   |   |    |       |      |   |   |
|                                                                                                    | Ins also excludes sites strom other performance optimizations like discarded table, ethoency mode, and more. No sites added                                                                                                    |   |   |   |    |       |      |   |   |
|                                                                                                    |                                                                                                    |   |   |   |    |       |      |   |   |

## 3. Στη συνέχεια Network & Internet και Set up στο Use a Proxy Server

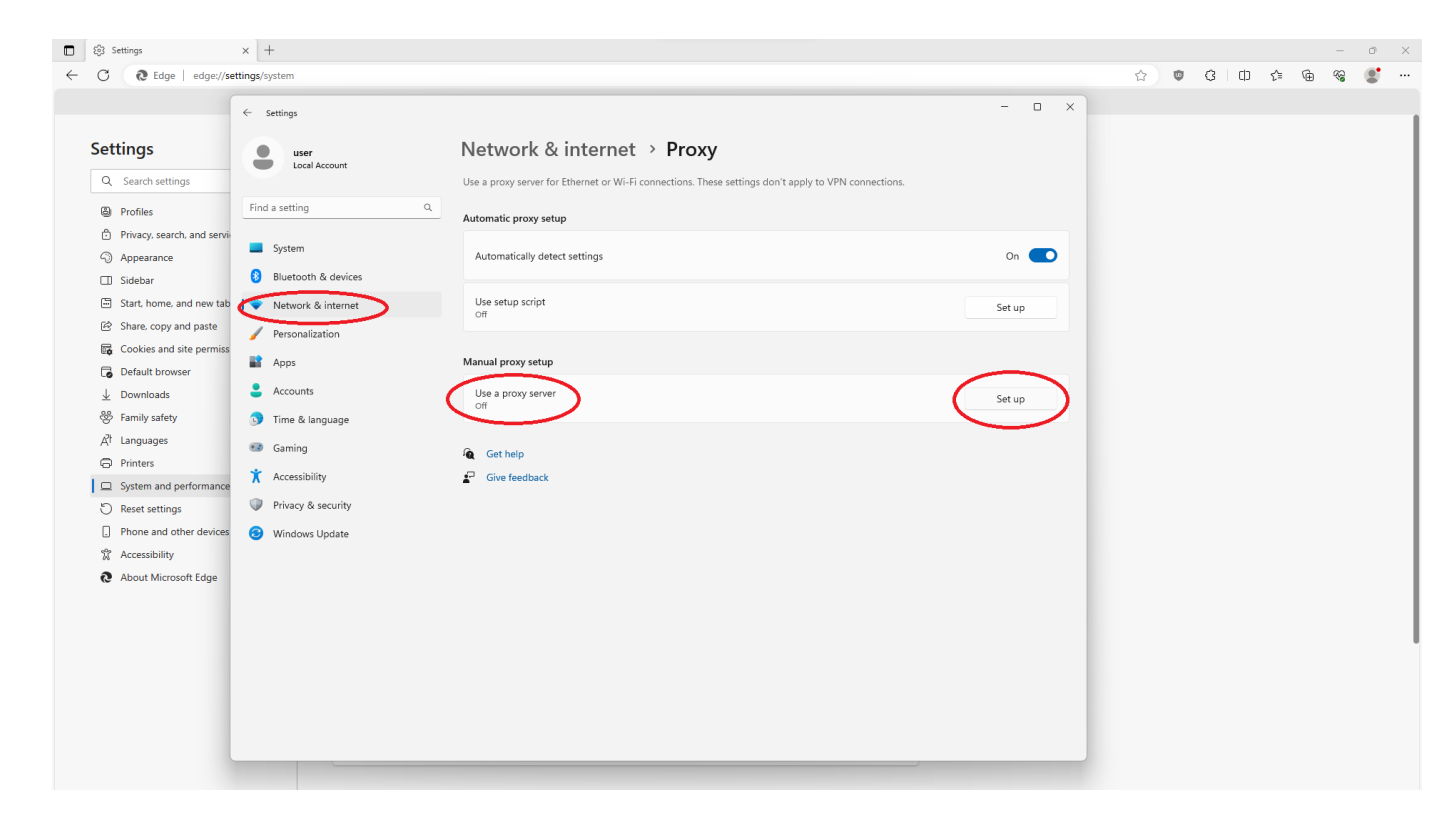

## 4. Συμπληρώνουμε

Proxy IP Address: proxy.hcmr.gr Port: 8080

## Και πατάμε Save

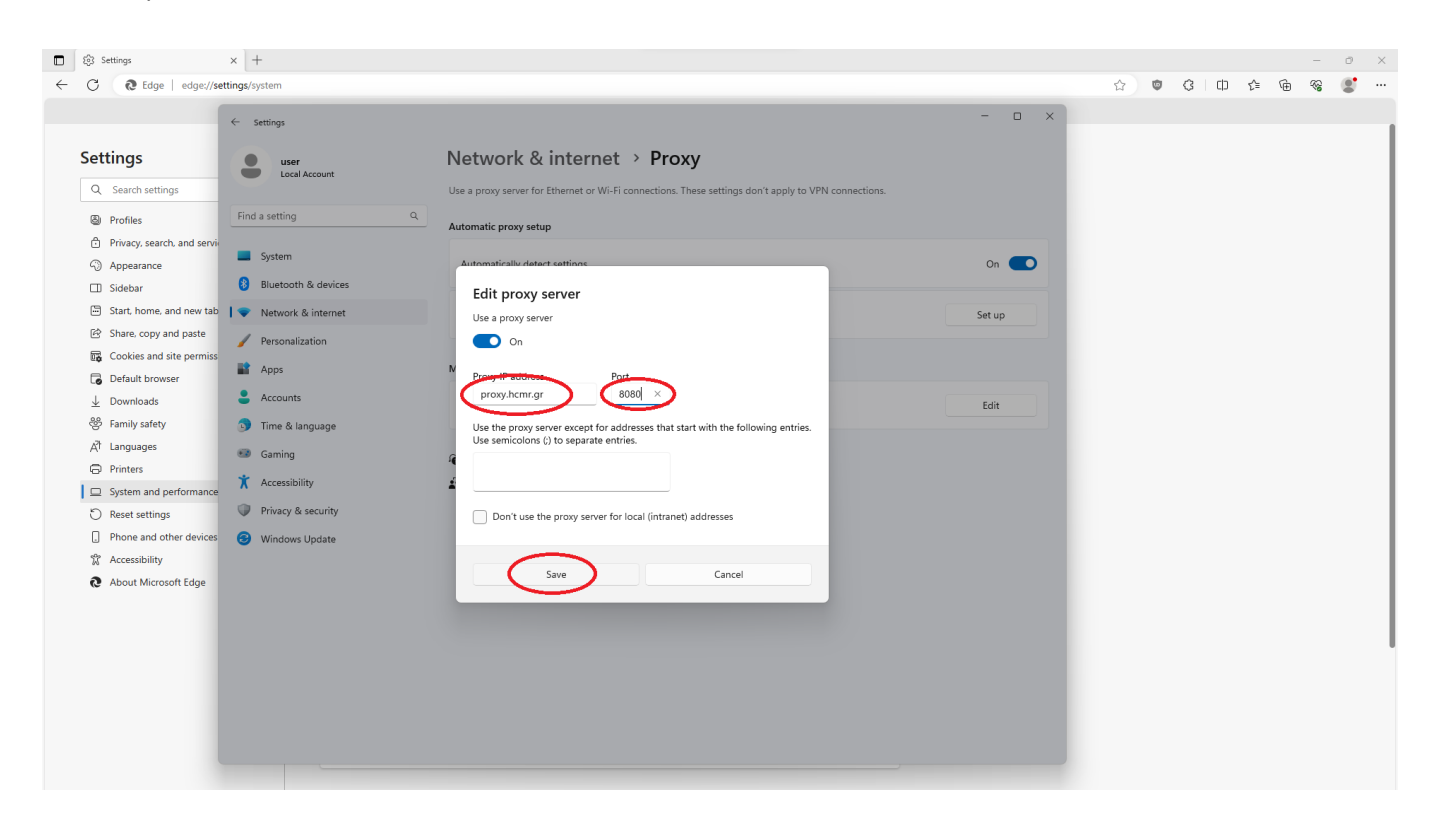

5. Στη συνέχεια συμπληρώνουμε το User Name του mail μας (χωρίς το @hcmr.gr) και το password.

| 🖸 kiji Settings x 🌡 homzgr X +                                                                                                    |    |   |   |   |   |    |   | -  | 0 | × |
|----------------------------------------------------------------------------------------------------|----|---|---|---|---|----|---|----|---|---|
| ← C Q. Search or enter web address                                                                                                    | Aø | ☆ | ۲ | 3 | ¢ | £≞ | ŵ | ~~ |   |   |
| Sign In a caces this all         To provide the provide a username and password.         Username         Password             Sign In |    |   |   |   |   |    |   |    |   |   |